## Anleitung zum Hochladen einer Hausarbeit bei stud.ip

1. Erstellen Sie eine PDF-Datei Ihrer Hausarbeit. Der Dateiname sollte die Form Hausarbeit-<IhrNachname>-<IhrVorname>.pdf haben, also z.B. "Hausarbeit-Mustermann-Max.pdf".

2. Rufen Sie im Internet-Browser die Seite https://studip.uni-trier.de/ auf.

3. Geben Sie zum Login den Benutzernamen und das Passwort ein, die Sie auch für den Zugang zu den PCs der PC-Pools verwenden (ZIMK-Kennung, vgl. <u>http://www.uni-trier.de/index.php?id=560</u>).

4. Nach dem Login müssen Sie sich zunächst für die Veranstaltung "Übung für Fortgeschrittene im Zivilrecht" bei Prof. Dr. Rüfner eintragen.

- Klicken Sie zunächst auf "Veranstaltung hinzufügen".
- In der Suchmaske geben Sie nun die Nummer "51019" ein und wählen die Optionen "Schnellsuche: Nummer" und "Semester: SS 2013".
- Klicken Sie auf den Button "Suche starten".
- Wenn die gesuchte Veranstaltung erscheint, klicken Sie auf den Titel der Veranstaltung.
- Es werden Informationen zur Veranstaltung angezeigt. Klicken Sie nun rechts unter "Aktionen" auf "Tragen Sie sich hier für die Veranstaltung ein".
- Nun erscheint eine gr
  ün unterlegte Best
  ätigung. Klicken Sie darunter auf den Schriftzug "Hier kommen Sie zur Veranstaltung".

5. Nun folgt das eigentliche Hochladen der PDF-Datei in den Ordner "Hausarbeiten". Sie dürfen nur eine Datei hochladen.

- Klicken Sie oben den Reiter "Dateien" an.
- Klicken Sie den Ordner "Hausarbeiten" an.
- Klicken Sie den Button "Datei hochladen" an.
- Setzen Sie zwei Häkchen und klicken Sie auf "Weiter".
- Klicken Sie auf den Button "Durchsuchen" und wählen Sie die pdf-Datei Ihrer Hausarbeit aus.
- Geben Sie unter "Name" Ihren Vor- und Nachnamen an. Das Feld "Beschreibung" kann leer bleiben. Klicken Sie auf "absenden".